# Configurar várias configurações em parâmetros de voz regionais na série SPA100

## Objetivo

O objetivo deste documento é mostrar a você como configurar os parâmetros diversos nas configurações regionais de voz no SPA 100 Series.

### Dispositivos aplicáveis

Adaptadores série SPA100

### Versão de software

1.3.1 (003)

#### Configurar parâmetros diversos na voz regional

Etapa 1. Faça login no Utilitário de configuração do adaptador de telefone e escolha **Voz > Regional**. A página *Regional* é aberta:

| Quick Setur           | o Network Setup        | Voice Administration Status                                    |
|-----------------------|------------------------|----------------------------------------------------------------|
|                       |                        |                                                                |
| Information<br>System | Regional               |                                                                |
| Provisioning          | Call Progress Tones    |                                                                |
| Regional              | Dial Tone:             | 350@-19,440@-19;10(*/0/1+2)                                    |
| Line 1                | Second Dial Tone:      | 420@-19,520@-19;10(*/0/1+2)                                    |
| Line 2                | Outside Dial Tone:     | 420@-16;10(*/0/1)                                              |
| User 2                | Prompt Tone:           | 520@-19,620@-19;10(*/0/1+2)                                    |
|                       | Busy Tone:             | 480@-19,620@-19;10(.5/.5/1+2)                                  |
|                       | Reorder Tone:          | 480@-19,620@-19;10(.25/.25/1+2)                                |
|                       | Off Hook Warning Tone: | 480@-10,620@0;10(.125/.125/1+2)                                |
|                       | Ring Back Tone:        | 440@-19,480@-19;*(2/4/1+2)                                     |
|                       | Ring Back 2 Tone:      | 440@-19,480@-19;*(1/1/1+2)                                     |
|                       | Confirm Tone:          | 600@-16;1(.25/.25/1)                                           |
|                       | SIT1 Tone:             | 985@-16,1428@-16,1777@-16;20(.380/0/1,.380/0/2,.380/0/3,0/4/0) |
|                       | SIT2 Tone:             | 914@-16,1371@-16,1777@-16;20(.274/0/1,.274/0/2,.380/0/3,0/4/0) |
|                       | Submit Cance           | Refresh                                                        |

Etapa 2. Role para baixo até a seção Diversos.

| FXS Port Impedance:     | 600 👻                    | FXS Port Input Gain:       | -3        |
|-------------------------|--------------------------|----------------------------|-----------|
| FXS Port Output Gain:   | -3                       | DTMF Playback Level:       | -16       |
| DTMF Twist:             | 2                        | DTMF Playback Length:      | .1        |
| Detect ABCD:            | yes 👻                    | Playback ABCD:             | yes 👻     |
| Caller ID Method:       | Bellcore(N.Amer,China) - | FXS Port Power Limit:      | 3 👻       |
| Caller ID FSK Standard: | bell 202 👻               | Feature Invocation Method: | Default 💌 |

Etapa 3. Na lista suspensa *Impedância de porta FXS* defina a impedância elétrica da porta FXS. A interface FXS (Foreign Exchange Station) conecta-se diretamente a um telefone ou aparelho de fax e fornece toque, voltagem e tom de discagem. As opções são:

•600 •900 600+2,16uF 900+2,16uF 270+750||150nF 220+850||120nF 220+820||115nF 200+600||100nF

Etapa 4. Insira o ganho de entrada em dB no campo *Ganho de entrada da porta FXS*, que pode ser escrito até três casas decimais. O valor de entrada controla a sensibilidade do microfone. O intervalo é 6.000 a -12.000. É definido como -3 por padrão.

Etapa 5. Insira o ganho de saída em dB no campo *Ganho de saída da porta FXS*, que pode ser escrito até três casas decimais. O valor de saída controla a sensibilidade do alto-falante quando ativado. O intervalo é 6.000 a -12.000. É definido como -3 por padrão.

Etapa 6. Insira o nível de reprodução DTMF local em dBm no campo *DTMF Playback Level*, que pode ser escrito até uma casa decimal. É definido como -16.0 por padrão. DTMF (Dual Tone Multifrequency) é o sinal que o telefone gera quando você pressiona as teclas de um telefone, cada tecla pressionada gera dois tons de frequências específicas

Passo 7. Insira a duração da reprodução de DTMF local em milissegundos no campo *Tamanho da reprodução de DTMF*.

Etapa 8. Insira o nível de torção da reprodução de DTMF em dBmin no campo *DTMF Twist* (*Tremor de DTMF*).

Etapa 9. Escolha **yes** para habilitar a detecção local de DTMF ABCD na lista suspensa *Detect ABCD*.

Etapa 10. Escolha **yes** para habilitar a reprodução local de OOB DTMF ABCD na lista suspensa *Playback ABCD*.

Etapa 11. Escolha o método de identificação do chamador que você deseja aplicar à chamada na lista suspensa *Método de identificação do chamador*. As seguintes operações estão disponíveis:

Bellcore (N.Amer,China) — CID, CIDCW e VMWI. FSK enviada após o primeiro toque (o mesmo que FSK ETSI enviado após o primeiro toque) (sem reversão de polaridade ou DTAS).

DTMF (Finlândia, Suécia) — apenas CID. DTMF enviado após reversão de polaridade (e sem DTAS) e antes do primeiro toque.

DTMF (Dinamarca) — apenas CID. DTMF enviado antes do primeiro toque sem reversão de polaridade e sem DTAS.

ETSI DTMF — somente CID. DTMF enviado após DTAS (e sem reversão de polaridade) e antes do primeiro toque.

ETSI DTMF Com PR — somente CID. DTMF enviado após reversão de polaridade e DTAS e antes do primeiro toque.

ETSI DTMF After Ring — somente CID. DTMF enviado após o primeiro toque (sem reversão de polaridade ou DTAS).

ETSI FSK — CID, CIDCW e VMWI. FSK enviada após DTAS (mas sem reversão de polaridade) e antes do primeiro toque. Aguarda ACK do CPE após DTAS para CIDCW.

ETSI FSK com PR (UK) — CID, CIDCW e VMWI. O FSK é enviado após reversão de polaridade e DTAS e antes do primeiro toque. Aguarda ACK do CPE após DTAS para CIDCW. A inversão de polaridade é aplicada somente se o equipamento estiver no gancho.

DTMF (Dinamarca) apenas com PR — CID. DTMF enviado após reversão de polaridade (e sem DTAS) e antes do primeiro toque.

Note: O padrão é Bellcore (N.Amer, China).

Etapa 12. Na lista suspensa *Limite de potência da porta FXS*, escolha um valor para o campo. As opções são de 1 a 8. O padrão é 3.

Etapa 13. Escolha o padrão FSK da ID do chamador que você deseja aplicar à chamada na lista suspensa *FSK da ID do chamador*. O padrão é bell 202.

Etapa 14. Escolha o método que você gostaria de usar para a Invocação de recursos na lista suspensa *Método de Invocação de Recursos*. As opções são Padrão ou Suécia padrão. O padrão é Padrão.

Etapa 15. Clique em **Enviar** para salvar as alterações de configuração.